## mbp 封神台靶场 三 (笔记)

## 原创

 qq\_43558415
 ● 于 2020-02-09 18:10:55 发布
 ● 773 
 ◆ 收藏

 分类专栏:
 封神台靶场

 版权声明:
 本文为博主原创文章,遵循 CC 4.0 BY-SA 版权协议,转载请附上原文出处链接和本声明。

 本文链接:
 https://blog.csdn.net/qq\_43558415/article/details/104237912

 版权

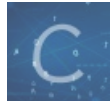

封神台靶场 专栏收录该内容

7 篇文章 4 订阅 订阅专栏 打开链接,根据提示进行操作

Tips:

- 1、提交flag格式为zkz{.....}
- 2、绕过后台登录识别
- 3、burpsuite

第二关拿到密码后,虽然在admin路径中成功登录后台,但那竟然是一个假后台! 不过没关系,尤里也遇到过不少假后台,他拿出了后台扫描工具......扫描到了另一个后台登陆地址( admin123) 然而登陆上去后......尤里竟然发现这个管理系统能识别登录者的身份...... 传送门

## 备用传送门

由上可知后台登陆地址为admin123,需要准备的工具是大名鼎鼎的burp(抓包软件)根据提示登录admin123的后台。

## 企业网站管理系统 对不起,为了系统安全,不允许从外部链接地址访问本系统的后台管理页面。 访问者的Curl(host)为: http://117.167.136.245:81/admin123/sysadmin\_view.asp 访问者的Comeurl(referer)为: http://117.167.136.245:10181/admin123/default.asp 以下为本功能主要代码片断,提供给同学们分析: dim ComeUrl,cUrl,AdminName 🛹 将referer的值传递给Comeur ComeUrl=lcase(trim(request.ServerVariables("HTTP\_REFERER"))) ComeUrl="" response.write "<br>br>dign=center><font color='red'>对不起,为了系统安全,不允许直接输入地址访问本系统的后台管理页面。</font> response.end cUrl=trim("http://" & Request.ServerVariables("SERVER\_NAME")) id(ComeUrl,len(cUrl)+1,1)=": cUrl=cUrl & ":" & Request.ServerVariables("SERVER\_PORT") CUrl=lcase(cUrl & request.ServerVariables("SCRIPT\_NAME")) if lcase(left(ComeUrl,instrrev(ComeUrl,"/")))<>lcase(left(cUrl,instrrev(cUrl,"/"))) then response.write "<br>dign=center><font color='red'> 对不起,为了系统安全,不允许从外部链接地址访问本系统的后合管理页面。</font>" response.end

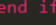

需要显示的是sysadmin\_view.asp,但返回的是default.asp,区别是端口号不同。接着发现这里有代码片段,其中还有提示,根据理解是要curl和comeurl进行比对,也就是host和refer进行对比,打开burp看看包。对访问sysadmin\_view.asp的端口号修改为81即可拿到flag。

|                                                                                                    | Burp Suite Professional v1.7.37 - Temporary Project - licensed to surferxyz |               |           |         |          |          |                 |              |        |
|----------------------------------------------------------------------------------------------------|-----------------------------------------------------------------------------|---------------|-----------|---------|----------|----------|-----------------|--------------|--------|
| Burp Intruder Repeater Window Help                                                                                                    |                                                                             |               |           |         |          |          |                 |              |        |
| Target Proxy Spider                                                                                                    | Scanner Intr                                                                | uder Repeater | Sequencer | Decoder | Comparer | Extender | Project options | User options | Alerts |
| Intercept HTTP history WebSockets history Options                                                                                                    |                                                                             |               |           |         |          |          |                 |              |        |
| Request to http://117.167.136.245:10181     Forward   Drop     Intercept is on   Action                                                                                                    |                                                                             |               |           |         |          |          |                 |              |        |
| Kaw     Params     Headers     Hex       JET /admin123/sysadmin_view.asp     HTTP/1.1       Jost:     117, 167, 136, 245:81                                                                                                    |                                                                             |               |           |         |          |          |                 |              |        |
| Jser-Agent: Mozilla/5.0 (Macintosh; Intel Mac OS X 10.15; rv:72.0) Gecko/20100101 Firefox/72.0<br>Accept: text/html,application/xhtml+xml,application/xml;q=0.9,image/webp,*/*;q=0.8<br>Accept-Language: zh-CN,zh;q=0.8,zh-TW;q=0.7,zh-HK;q=0.5,en-US;q=0.3,en;q=0.2<br>Accept-Encoding: gzip, deflate<br>Connection: close<br>Referer: http://117.167.136.245:81/admin123/default.asp<br>Cookie: ASPSESSIONIDQSBSCDAA=COAKKIIDIEFGEPFKBIAFHINJ<br>Jpgrade-Insecure-Requests: 1 |                                                                             |               |           |         |          |          |                 |              |        |
|                                                                                                    |                                                                             |               |           |         |          |          |                 |              |        |

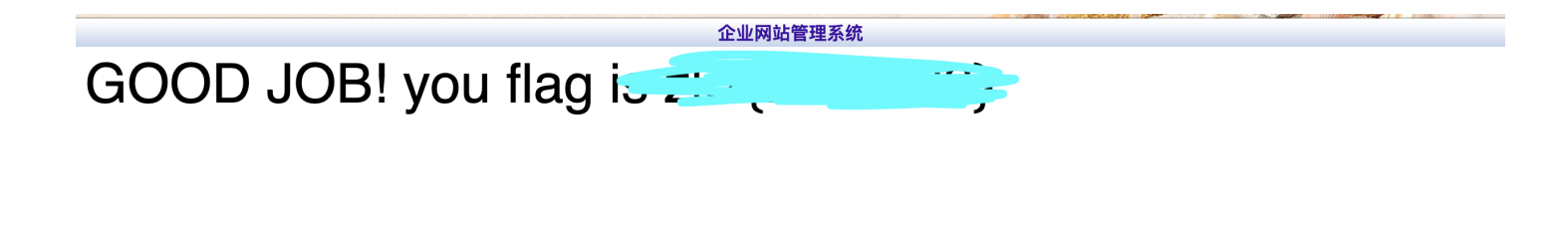

总结: 在做这个时候需要使用抓包软件,抓包软件通过设置代理对通过的数据包进行抓取,推荐一个代理插件foxyproxy (ssr代 理也可以用到,切换特别方便)本关主要看代码理解和抓包修改,在复现的时候没遇到什么问题。